# How to Drop a Class in the DTS Student Portal

Link: https://portal.dts.edu/

Navigate to the new student portal using the link above. Click on the tile marked "Student Portal Homepage" on the far left. The system will prompt you to enter your login credentials, including your @dallasseminary.edu email address and DTS password.

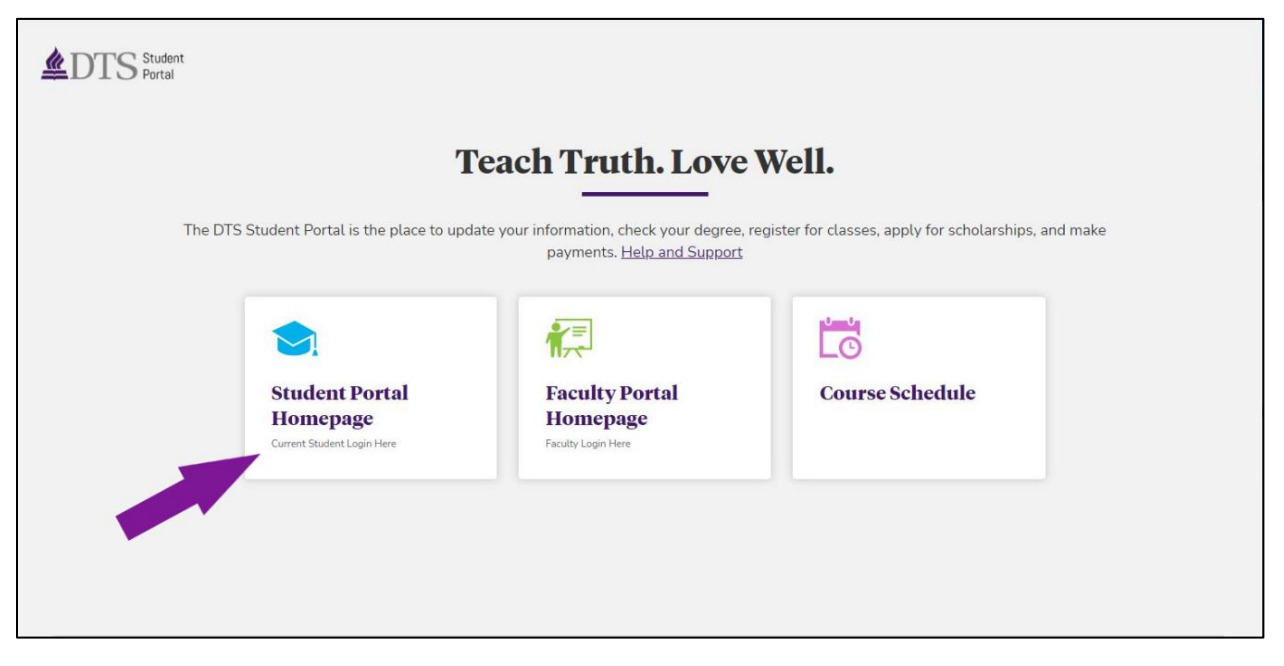

Once you have logged in, the Student Portal home page displays on the next page. You can see your current registrations in the bottom right corner in the "Classes" box. In this example, we will drop BE5101.

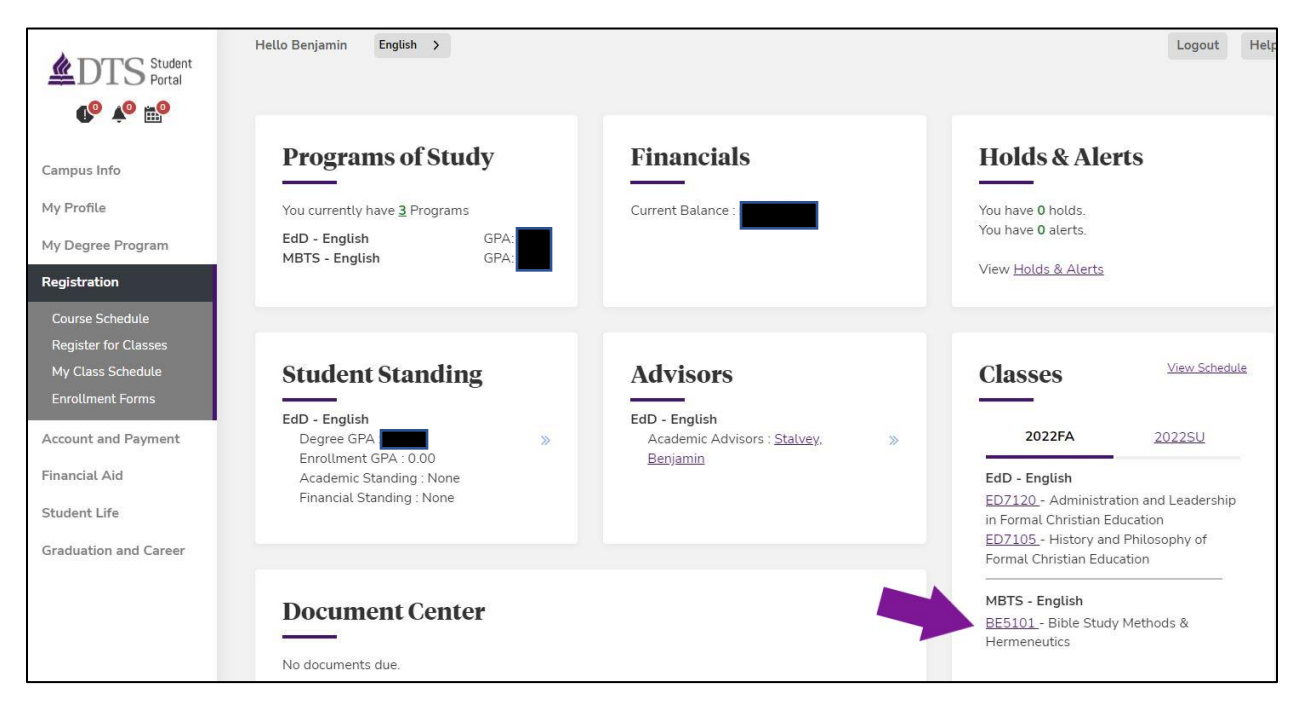

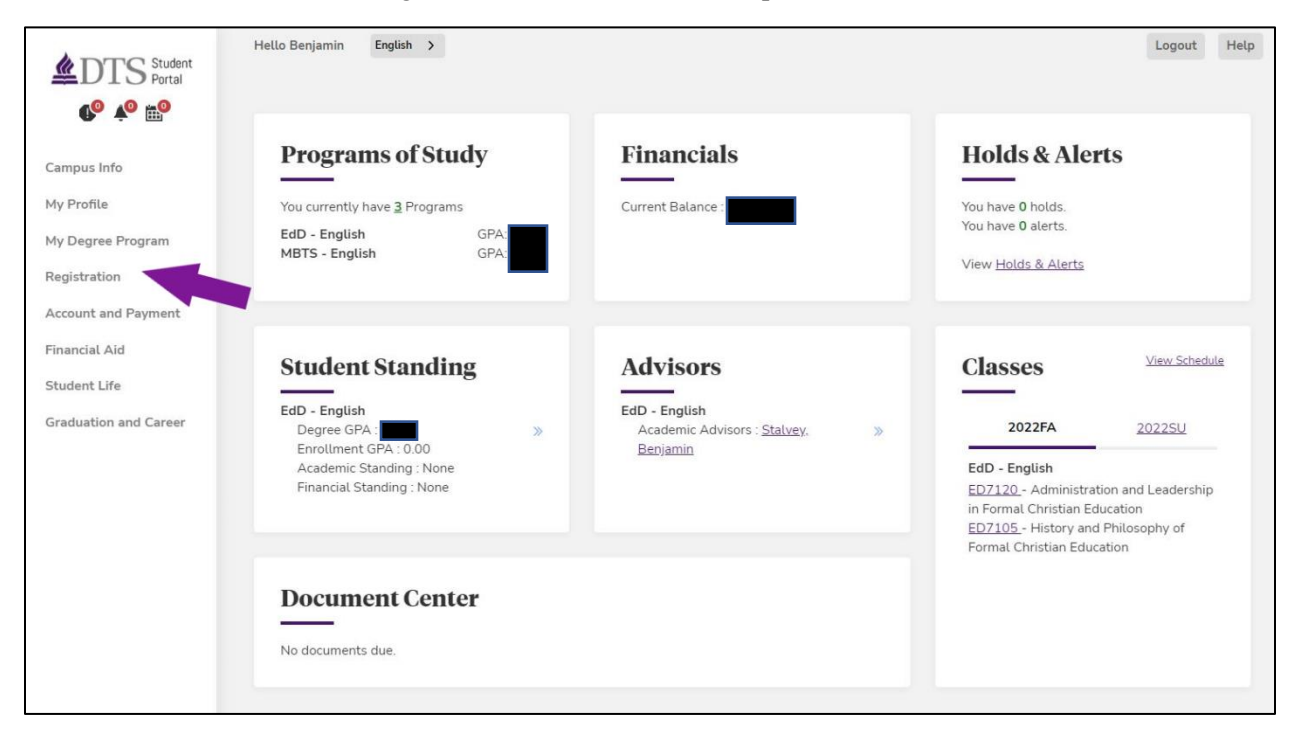

On the left side menu, click "Registration." to view the menu options.

## Click "Register for Classes."

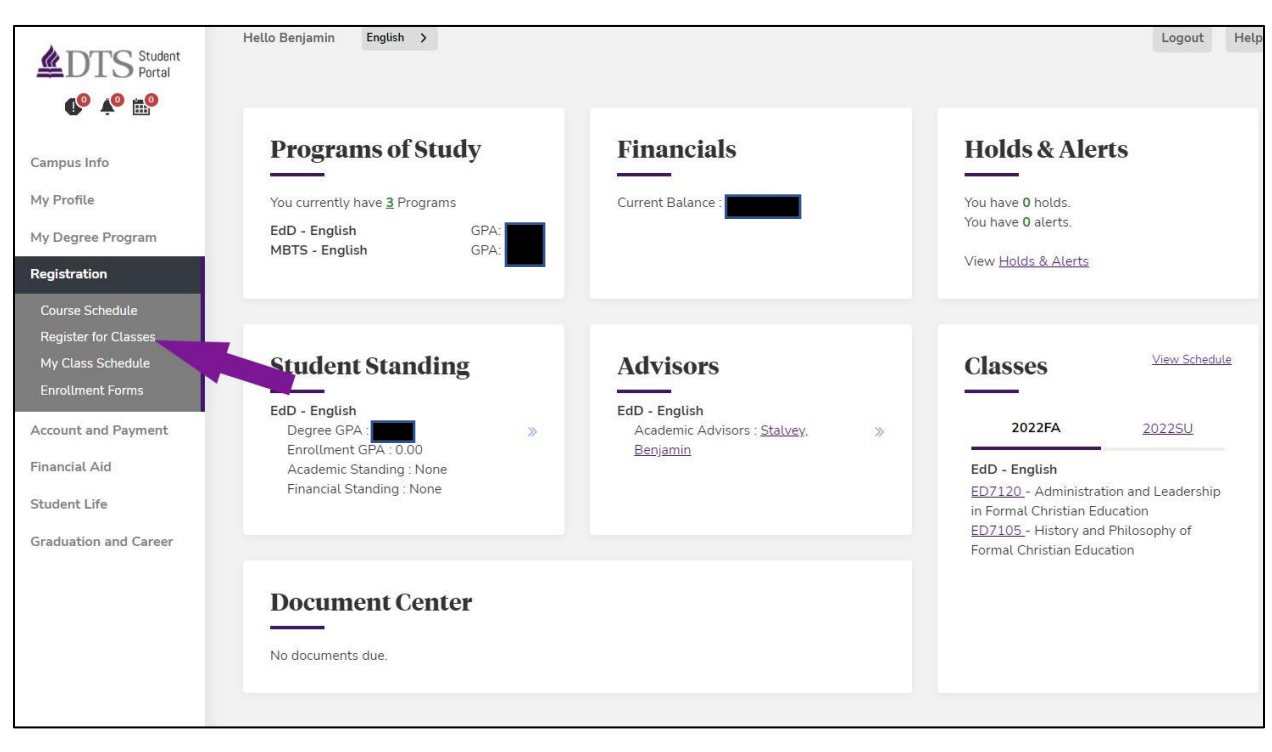

This will navigate to the 'Online Registration' page. Input the corresponding registration term and verify the correct degree program is selected.

|                       | Hello Benjamin English  | >                                                                                                    | Logout H              |
|-----------------------|-------------------------|----------------------------------------------------------------------------------------------------|-----------------------|
| <b>€</b> ° ×° ⊞°      | Online R                | egistration                                                                                                    |                       |
| Campus Info           |                         |                                                                                                    |                       |
| My Profile            | Please select your term | below and check your registration status. If you are unable to register, please check your holds. <u>How to F</u> | <u>Register Video</u> |
| My Degree Program     |                         |                                                                                                    |                       |
| Registration          | Refresh Page            | View R                                                                                                    | egistration Tutorial  |
| Course Schedule       |                         |                                                                                                    |                       |
| Register for Classes  | You currently hav       | e 2 programs. Select the program and term carefully to avoid payment issues.                                      |                       |
| My Class Schedule     |                         |                                                                                                    |                       |
| Account and Payment   | Program                 | 5/11/2020 MBTS - English 🗸 Ierm 2022 Fall                                                                         | ~                     |
| Financial Aid         |                         |                                                                                                    |                       |
| Student Life          | Need registration help? | View Registration Tutorial                                                                                        |                       |
| Graduation and Career | Registration Statu      | S                                                                                                    |                       |
|                       |                         |                                                                                                    |                       |
|                       | Registration Ass        | istant                                                                                                    |                       |
|                       | Dease see               | the course section for Add and Drop End Dates                                                                     |                       |

Once these fields are entered, the page will refresh. Scroll to the bottom of the page. Verify that the fields in the "Registration Status" box are correct, and then click the "Register" button to proceed with registration.

| DTS Student<br>Portal                                                            | Onlin                             | e Regist                                        | tration                             |                          |                            |                                |
|----------------------------------------------------------------------------------|-----------------------------------|-------------------------------------------------|-------------------------------------|--------------------------|----------------------------|--------------------------------|
| Campus Info                                                                      | Please select you                 | ir term below and ch                            | neck your registration status. If y | ou are unable to registe | r, please check your holds | . <u>How to Register Video</u> |
| My Profile                                                                       | Refresh Pa                        | ge                                              |                                     |                          |                            | View Registration Tutorial     |
| My Degree Program Registration                                                   | • You curren                      | tly have 2 programs                             | . Select the program and term c     | arefully to avoid paymer | nt issues.                 |                                |
| Course Schedule<br>Register for Classes<br>My Class Schedule<br>Enrollment Forms | Program                           | 5/11/202                                        | 20 MBTS - English                   | ✓ <u>T</u> erm 202       | 22 Fall                    | ~                              |
| Account and Payment<br>Financial Aid<br>Student Life                             | Need registration<br>Registration | ı help? <u>View Registra</u><br><b>ı Status</b> | ation Tutorial                      |                          |                            |                                |
| Graduation and Career                                                            | Registrat                         | ion Assistant<br>se see the course ser          | ction for Add and Drop End Dat      | es                       |                            |                                |
|                                                                                  | Code                              | Term Description                                | Term Period                         | Registration Period      |                            | Status                         |
|                                                                                  | 2022FA                            | 2022 Fall                                       | 8/29/2022-12/23/2022                | 3/1/2022 07:30 AM        | - 8/5/2022 11:59 PM        | Open                           |
|                                                                                  |                                   |                                                 |                                     | REGISTER                 |                            | •                              |

At this point, a new window will pop-up, presenting the Registration portal for the term you selected on the previous webpage.

| <b>egiste</b><br>2022 - 12/2<br>S - English | ering fo        | or 2022 Fal                                                     | u ★     |                      |         |                               |               |          |                  |           | Wednesda      | y, May 25, 20<br>VAGE CLO | 022 2:22:35<br>DSE WINDO |
|---------------------------------------------|-----------------|-----------------------------------------------------------------|---------|----------------------|---------|-------------------------------|---------------|----------|------------------|-----------|---------------|---------------------------|--------------------------|
|                                             |                 | 3<br>SELECT                                                     |         |                      | F       | Register in 3 ea<br>2<br>VIEW | sy steps.     |          |                  | RI        | 3<br>EGISTER  |                           |                          |
| Scarch Co                                   | urses & Quick   | Add                                                             |         |                      |         |                               |               |          |                  |           |               |                           | 2                        |
| Course S                                    | Search Quic     | k Add                                                           | Choose  | e Filters            | ~       |                               |               |          | +                | SEARCH    | CLEAR FILTERS |                           |                          |
|                                             |                 |                                                                 |         |                      |         |                               |               |          |                  |           |               |                           |                          |
| All Course<br>Showing 1 to                  | cs - Includes R | equired and Elective e                                          | ourses  |                      |         |                               |               |          |                  | Searc     | :h            |                           |                          |
| Add 🔅                                       | Code 🔺          | Title                                                           | Section | Schedule             | Credits | Campus (                      | Building/Room | Location | Instructor       | Status    | Availability  | ♦ Shift                   | \$                       |
| æ                                           | <u>AS5101</u>   | Seminar on Practical<br>Theology, Hermeneutics,<br>and Research | A       | Th 1:00PM-<br>3:40PM | 3.00    | DTS                           | CAMPBELL: 207 | Dallas   | Anderson, Victor | Available | 11 of 13      | English                   |                          |
|                                             |                 |                                                                 |         |                      |         |                               |               |          |                  |           |               |                           | EnkEhstr                 |

In the Registration portal, the drop process is similar to the registration process. It consists of three steps – 1) Select, 2) View, and 3) Unregister.

#### Step 1: Select

Scroll to the bottom of the Registration portal to the "Selected Courses" box. Find the course you want to drop. In the "Action" column, click the minus icon next to the course code.

| owing 1 to                  | 539 of 539 ent | ies                                                             |         |                       |           |                          |                       |                     |                  | Sear      | ch           |             |    |
|-----------------------------|----------------|-----------------------------------------------------------------|---------|-----------------------|-----------|--------------------------|-----------------------|---------------------|------------------|-----------|--------------|-------------|----|
| Add (                       | Code           | <ul> <li>Title</li> </ul>                                       | Section | 0 Schedule            | ¢ Credits | 0 Campus                 | Building/Room         | Location            | 0 Instructor 0   | Status    | Availability | ) Shift     | t  |
| è                           | AS5101         | Seminar on Practical<br>Theology, Hermeneutics,<br>and Research | A       | Th 1:00PM-<br>3:40PM  | 3.00      | DTS                      | CAMPBELL : 207        | Dallas              | Anderson, Victor | Available | 11 of 13     | Englis      | sh |
| Ð                           | AS5101         | Seminar on Practical<br>Theology, Hermeneutics,<br>and Research | AV      | Th 1:00PM-<br>3:40PM  | 3.00      | DTS                      | ONLINE                | Video<br>Conference | Anderson, Victor | Available | 1 of 2       | Englis      | sh |
| •                           | AS5103         | Seminar on Old Testament<br>Books                               | A       | Mo 9:00AM-<br>11:40AM | 3.00      | DTS                      | CAMPBELL : 207        | Dallas              | Bramer, Stephen  | Available | 11 of 13     | Englis      | sh |
|                             | ·              | Seminar on Old Testament                                        |         | Mo 9:00AM-            |           | Contractor of Contractor | -                     | Video               |                  | -         |              |             |    |
| ÷.                          | AS5103         | Destr.                                                          | AV      | 11.40444              | 3.00      | DTS                      | ONLINE                | Cartanan            | Bramer, Stephen  | Available | 1 of 2       | Englis      | 9  |
| ected C<br>Please           | AS5103         | er / Drop button to complete                                    | AV      | n process.            | 3.00      | DTS                      | ONUNE                 | Conformer           | Bramer, Stephen  | Sear      | 1 of 2       | edister / D | si |
| Please i wing 1 to Select 4 | AS5103         | er / Drop button to complete                                    | AV      | n process.            | 3.00      | DTS Credits              | Camous : Buildino/Boo | an é Location       | Bramer, Stephen  | Searce L  | MEW f        | Englisi     | s  |

## Step 2: View

Once you click the minus icon, the highlighted status of the course should change to read "Pending Drop." Then you need to click the "Register/Drop" button.

| lCours            | es - Includes R    | equired and Elective                                            | courses    |                 |                 |                              |          |                |                     |                  |           |                           |                | ?   |
|-------------------|--------------------|-----------------------------------------------------------------|------------|-----------------|-----------------|------------------------------|----------|----------------|---------------------|------------------|-----------|---------------------------|----------------|-----|
| wing 1 to         | 539 of 539 entries |                                                                 |            |                 |                 |                              |          |                |                     |                  | Sear      | :h                        |                |     |
| Add               | Code               | Title                                                           | Sect       | tion  So        | hedule 🔶        | Credits                      | Campus 👙 | Building/Room  | Location            | Instructor       | Status    | Availability              | Shift          | ÷   |
| •                 | AS5101             | Seminar on Practical<br>Theology, Hermeneutics,<br>and Research | A          | Th<br>3:4       | 1:00PM-<br>0PM  | 3.00                         | DTS      | CAMPBELL : 207 | Dallas              | Anderson, Victor | Available | 11 of 13                  | English        |     |
| A                 | AS5101             | Seminar on Practical<br>Theology, Hermeneutics,<br>and Research | AV         | Th<br>3:4       | 1:00PM-<br>0PM  | 3.00                         | DTS      | ONLINE         | Video<br>Conference | Anderson, Victor | Available | 1 of 2                    | English        |     |
| <b>}</b>          | AS5103             | Seminar on Old Testamen<br>Books                                | t A        | Mo<br>11:       | 9:00AM-<br>40AM | 3.00                         | DTS      | CAMPBELL : 207 | Dallas              | Bramer, Stephen  | Available | 11 of 13                  | English        |     |
| h                 | AS5103             | Seminar on Old Testamen                                         | t AV       | Mo              | 9:00AM-         | 3.00                         | DTS      | ONLINE         | Video               | Bramer, Stephen  | Available | 1 of 2                    | English        |     |
| ected (<br>Please | Courses            | / Drop button to comple                                         | e the regi | istration proce | ·55.            |                              |          |                |                     |                  | Search    | VIEW RE                   | GISTER / DROF  | 2   |
| 9                 |                    |                                                                 |            |                 |                 |                              |          |                |                     |                  |           | Last Day                  |                | h   |
| Select            | Action             | Code <sup>‡</sup> Title                                         | \$         | Section         | Schedule        | <sup>♦</sup> Cr <sup>♦</sup> | Campus 🔶 | Building/Room  | Location            | Instructor       | Status    | to Drop <sup>+</sup> Shif | t <sup>†</sup> | 0   |
|                   |                    | Rible Stud                                                      |            |                 |                 |                              |          |                |                     |                  |           |                           |                | - 1 |

## Step 3: Unregister

At the bottom of the page, under "Selected Courses," verify that the correct course appears that you intend to drop. Then select the "Unregister" button.

| <b>Regi</b><br>8/29/2022 -<br>MBTS - Eng | <b>Stering for 2022 F</b><br>12/23/2022<br>Lish | all           |                     |         |            |                 |          |                 |              | Wednesday, Ma        | y 25, 2022 2:55:12<br>CLOSE WINDOV |
|------------------------------------------|-------------------------------------------------|---------------|---------------------|---------|------------|-----------------|----------|-----------------|--------------|----------------------|------------------------------------|
|                                          | 3<br>SELECT                                     |               |                     |         | Register i | a 3 easy steps. |          |                 |              | 3<br>REGISTER        |                                    |
|                                          |                                                 |               |                     |         |            |                 |          |                 |              |                      | ~                                  |
| Regist                                   | er                                              |               |                     |         |            |                 |          |                 |              |                      | ?                                  |
| Studen                                   | t Information                                   |               |                     |         |            |                 |          |                 |              |                      | ~                                  |
| Selecte                                  | d Courses                                       |               |                     |         |            |                 |          |                 | Select       | ed:0 Registered:1 Wa | itlisted : 0 🔼                     |
| () You                                   | are almost there. Click on Unregister but       | ton to comple | ete unregistration. |         |            |                 | ~~~~     |                 |              |                      |                                    |
| Code                                     | Title                                           | Section       | Schedule            | Credits | Campus     | Building/Room   | Location | Instructor      | Status       | Last Day to Drop     | Shift                              |
| BE5101                                   | Bible Study Methods & Hermeneutics              | A             | 7:45AM- 10:25AM     | 3.0     | DTS        | CAMPBELL : 204  | Dallas   | Yarbrough, Mark | Pending Drop | 8/28/2022 12:00 AM   | English                            |
| VIEW CO                                  | URSES                                           |               |                     |         |            |                 |          |                 |              |                      | UNREGISTER                         |
|                                          |                                                 |               |                     |         |            |                 |          |                 |              |                      |                                    |

| <b>Registering for 2022 Fall</b><br><sup>8/29/2022 - 12/23/2022</sup><br>MBTS - English | Wednesday, May 25, 2022 2:55:36<br>REFRESH BAGE CLOSE WINDO |
|-----------------------------------------------------------------------------------------|-------------------------------------------------------------|
|                                                                                         | Register in 3 easy steps.                                   |
| SELECT                                                                                  | 2 (3)<br>VIEW REGISTER                                      |
| Register                                                                                | 8                                                           |
| Student Information                                                                     | <u>م</u>                                                    |
| Course Schedule                                                                         | Scleeted:0 Registered:0 Waitlisted:0 🗖                      |
|                                                                                         | VIEW COURSES                                                |
| Successfully unregistered courses - BE5101<br>Your current Balance :                    |                                                             |
|                                                                                         |                                                             |
| Registration Information                                                                | ۵                                                           |
| Attendance and Withdrawal Policy:                                                       |                                                             |

The "Successfully unregistered" alert confirms your class drop and may provide additional information.

You may now exit the pop-up window. Return to the Student Portal homepage and refresh the page. Verify your desired drop course is now gone from the "Classes" box in the bottom right corner. In this example, BE5101 was successfully dropped and is no longer showing in my "Classes" for Fall 2022.

| DTS Student<br>Portal                                                         | Hello Benjamin English >                                                                               |                                                                                 | Logout Help                                                                                                    |
|-------------------------------------------------------------------------------|----------------------------------------------------------------------------------------------------|---------------------------------------------------------------------------------|----------------------------------------------------------------------------------------------------|
| Campus Info<br>My Profile<br>My Degree Program<br>Registration                | Programs of Study<br>You currently have <u>3</u> Programs<br>EdD - English GPA:<br>MBTS - English GPA: | Financials                                                                      | Holds & Alerts<br>You have 0 holds.<br>You have 0 alerts.<br>View <u>Holds &amp; Alerts</u>                                                                                                    |
| Account and Payment<br>Financial Aid<br>Student Life<br>Graduation and Career | Student Standing<br>EdD - English<br>Degree GPA                                                        | Advisors<br>EdD - English<br>Academic Advisors : <u>Stalvey</u> . »<br>Benjamin | Miew Schedule           2022FA         2022SU           EdD - English         207120 - Administration and Leadership<br>in Formal Christian Education           ED7150 - History and Philosophy of<br>Formal Christian Education         207100 - History and Philosophy of<br>Formal Christian Education |
|                                                                               | Document Center                                                                                        |                                                                                 | $\star$ $\star$                                                                                                    |

You have now successfully dropped your class.

## **Additional Information:**

If you are still unable to drop your class(es), email the Registrar's Office (<u>registrar@dts.edu</u>) from your @dallasseminary.edu email account with the following information: (1) your student ID# (2) the registration term (3) course number, and (4) section code.

If you receive Financial Aid, be sure that you still meet all criteria following your course drop to receive that aid. Email the Financial Aid team (<u>financialaid@dts.edu</u> or 214-887-5087) with any questions you may have regarding your aid, or the Student Accounts team (<u>stuacct@dts.edu</u> or 214-887-5020) for questions regarding payment modifications.

If you have questions regarding your degree progress or elective selections, reach out to Academic Advising (<u>advising@dts.edu</u> or 214-887-5080) or email your <u>Academic Advisor directly</u>. We are here to serve you!